# THOMSON INNOVATION TRAINING MANUAL 2012

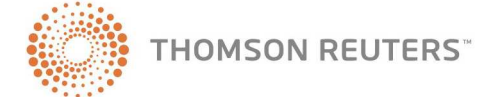

## **Customer Service**

#### **Thomson Innovation Assistance**

If you have general, account, or technical questions about Thomson Innovation, visit **science.thomsonreuters.com/support** for a listing of support contacts and business hours.

#### **Reference Materials**

To browse and download free Thomson Innovation reference materials or access online Help, visit **thomsoninnovation.com**.

### **About This Guide**

In this guide, the graphics and step-by-step instructions are based on using Thomson Innovation. Because of the evolving nature of this technology, there may be changes to interfaces and functionality that are not reflected in this documentation.

Thomson Innovation is a registered trademark of Thomson Reuters Canada Ltd. Derwent and Derwent World Patents Index are registered trademarks of Thomson Reuters (Legal). Excel is a registered trademark of Microsoft Corporation.

© 2012 Thomson Reuters. All rights reserved.

## Contents

| 1 GETTING STARTED                                                                                                    | <b>1</b><br>1                                    |
|----------------------------------------------------------------------------------------------------|--------------------------------------------------|
| Setting Preferences                                                                                                    | 2                                                |
| 2 SEARCHING FUNDAMENTALS<br>Creating a Search<br>Restricting Your Search<br>Choosing Boolean Connectors<br>Choosing Proximity Operators<br>Using the Question Mark<br>Using the Universal Character<br>Using the Browse Feature<br>Saving a Search<br>Viewing a Saved Search | <b>3</b><br>.4<br>.4<br>.4<br>.5<br>.5<br>5<br>8 |
| 3 SEARCHING FOR ASSIGNEES         Creating an Assignee Search         Accessing the Corporate Tree         Using a Template                                                                                                    | .10<br>.10<br>.10<br>.12                         |
| 4 RETRIEVING PATENTS USING PUBLICATION NUMBERS         Using the Quick Search Feature         Using the Patent Search Page         Editing or Removing Invalid Numbers                                                                                                    | <b>. 13</b><br>. 13<br>. 13<br>. 14              |
| 5 RETRIEVING PATENTS USING CLASSIFICATION CODES<br>Using IPC Codes<br>Using European Patent Office Classification Codes<br>Using In Computer Only Codes<br>Using Derwent Classification and Manual Codes<br>Using F Terms and FI Codes                                       | .15<br>15<br>15<br>16<br>16                      |
| 6 DOWNLOADING PATENTS                                                                                                    | <b>.19</b><br>.19<br>20                          |
| 7 USING THE ALERT SERVICE                                                                                                    | 22                                               |
| Creating an Alert                                                                                                    | .22<br>25                                        |
| Creating an Alert<br>Managing and Editing an Alert                                                                                                    | .22<br>.25<br>.26<br>.26<br>.27<br>.28<br>.28    |

| 10 SAVING AND SHARING YOUR WORK              |    |
|----------------------------------------------|----|
| Accessing Saved Work                         |    |
| Managing and Sharing Your Work               |    |
| Sharing Items via the Inbox                  | 33 |
| Copying Items to a Public or Personal Folder | 33 |
| Viewing Items in a Personal or Public Folder |    |
| Using the Annotation Tool                    | 35 |
| 11 ANALYZING CITATIONS                       |    |
| Creating a Citation Report                   |    |
| Creating a Citation Map                      |    |

## 1 Getting Started

Thomson Innovation provides comprehensive international patent, business, news, and scientific literature coverage and analysis tools.

## **Signing On to Thomson Innovation**

Complete these steps to sign on to Thomson Innovation:

1. Go to www.thomsoninnovation.com. The Thomson Innovation Log In page is displayed (Figure 1-1).

| THOMSON INNOVATION                                                      | THOMSON REUTERS                                        |
|-------------------------------------------------------------------------|--------------------------------------------------------|
| FEATURES IN ACTION CUSTOMERS WEBINARS SUPPORT RAINING                   | BOOKMARK THIS PAGE                                     |
|                                                                         | SELECT LANGUAGE: ENGLISH 日本語                           |
| LOG INTO THOMSON INNOVATION                                             | NEW TO<br>THOMSON<br>INNOVATION?                       |
|                                                                         | LEARN MORE »                                           |
| EMAIL: PASSWORD:                                                        |                                                        |
| Forgot your password?                                                   | WHAT'S NEW ON<br>THOMSON<br>INNOVATION<br>FIND OUT NOW |
| © 2011 THOMSON REUTERS COPYRIGHT PRIVACY POLICY TERMS OF USE CONTACT US | VISIT IP. THOMSON REUTERS. COM                         |

Figure 1-1. Thomson Innovation Log In page

- 2. Type your email address and password in the appropriate boxes.
- 3. Click Log In. The Patent Search page is displayed (Figure 1-2).

|                                                       | ◆ Patent Search ■ 日本語で表示 Logo                                                          |
|-------------------------------------------------------|----------------------------------------------------------------------------------------|
| THOMSON INNOVATION                                    | Quick Publication Numbers US5551212 Go ? Tracking: No Active Trail                     |
| Welcome Stacy                                         | Patent Search 😗 H                                                                      |
| 🔍 Search 📥                                            | Fielded Search Publication Number Expert Search                                        |
| Search All Content  • Patent Search Literature Search | Save V   Create Alert   Edit Collections   Display & Sort Options                      |
| Business Search                                       | Review Selected Collections: US Grant, US App, EP Grant, EP App, WO App                |
| Search History                                        | 2 Enter Criteria: Show Template Show Template                                          |
| Marked List                                           | Text Fields (printer AND scanner)                                                      |
| Saved Searches & Alerts                               | AND Inventor Dale James D                                                              |
| Administration                                        | AND Assignee/Applicant Fanuc Browse                                                    |
| My Account                                            | AND Publication Date From: 2006-01-01 To: YYYY-MM-DD                                   |
| 2 Preferences                                         | Clear All Fields Add Field                                                             |
| Support                                               | Make these my defaults     Search                                                      |
| System Notices: None                                  |                                                                                        |
| AN CONTRACTOR                                         | Show Query Previewer 😵                                                                 |
| THOMSON REUTERS                                       | Copyright 2007-2011 THOMSON REUTERS Privacy   Terms of Use   Feedback   Contact Us   H |

Figure 1-2. Patent Search page

### **Signing Off from Thomson Innovation**

To sign off from Thomson Innovation, click **Logout** at the top of any page.

#### **Setting Preferences**

You can customize many aspects of your research session using the Preferences pages. For example, you can designate patent authorities, fields, and display options as defaults.

To display the Preferences pages, click **Preferences** in the left frame, then click a link under Preferences. For example, click **Search** to display the Search Preferences page (Figure 1-3). Use the check boxes and lists to specify your preferences, then click **Save**.

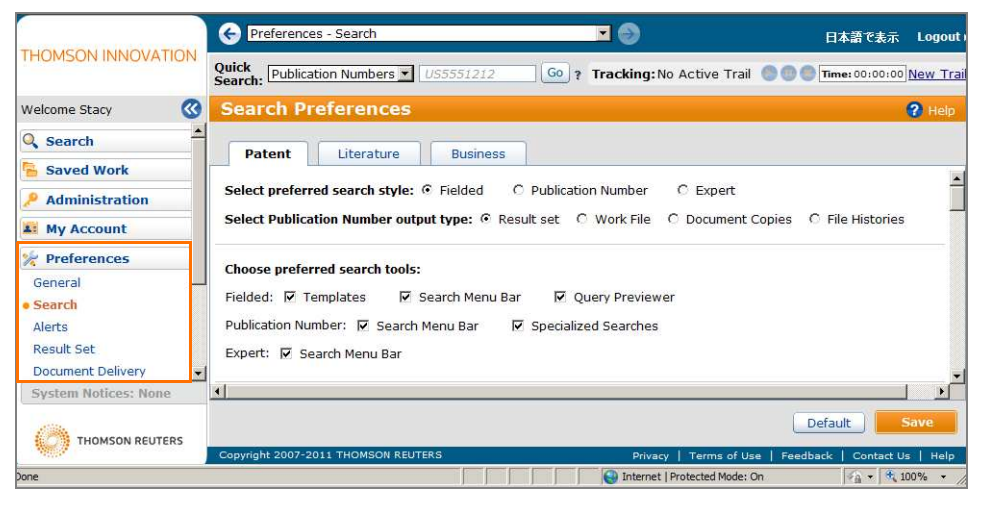

Figure 1-3. Search Preferences page

## **Creating a Search**

To search for patent documents on Thomson Innovation, complete these steps:

 Click the link next to Review Selected Collections, if desired, to review the collections you want to search. The Collections to Search dialog box is displayed. Select the appropriate collections or click Select All to select all the collections, then click OK. The Patent Search page is redisplayed (Figure 2-1).

|                                                                                                    | G Patent Search                                                                            | <b>-</b> 😔                       | 日本語で表示 Logout ›                    |  |  |  |
|----------------------------------------------------------------------------------------------------|--------------------------------------------------------------------------------------------|----------------------------------|------------------------------------|--|--|--|
| THOMSON INNOVATION                                                                                                    | Quick Search: Publication Numbers VUS5551212                                               | Go ? Tracking: No Active Trail   |                                    |  |  |  |
| Welcome Stacy                                                                                                    | Patent Search                                                                              |                                  | 🕐 Help                             |  |  |  |
| 🔍 Search 🔶                                                                                                    | Fielded Search Publication Number                                                          | Expert Search                    |                                    |  |  |  |
| Search All Content     • Patent Search       Literature Search     I Create Alert   Edit Collections   Display & Sort Options       1     Review Selected Collections: US Grant, US App, EP Grant, EP App, WO App |                                                                                            |                                  |                                    |  |  |  |
| Search History<br>Marked List<br>Saved Searches & Alerts<br>Saved Work<br>Administration                                                                                                    | Enter Criteria:     Title/Abstract/Claims     AND Inventor     AND Assignee/Applicant      |                                  | Show Template S                    |  |  |  |
| My Account<br>System Notices: None                                                                                                    | AND     Publication Date       Clear All Fields     Add Field       Make these my defaults | ? From: 2006-01-01 To: YYYY-MM-L | Search                             |  |  |  |
| THOMSON REUTERS                                                                                                    | Copyright 2007-2011 THOMSON REUTERS                                                        | Privacy   Terms of               | Use   Feedback   Contact Us   Help |  |  |  |

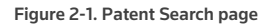

- 2. Click field in the list under Enter Criteria, e.g., Title/Abstract/Claims.
- Type your query in the box next to the list. To retrieve variations of terms, use the question mark (?) or asterisk (\*). Add proximity operators, i.e., adj, near, or same, to specify the distance between terms in your retrieved documents. For example, to retrieve patents relating to toothbrushes, type (toothbrush\* or (t??th near4 brush\*)), shown outlined in Figure 2-1.

4. Click **Search**. The Patent Result Set page is displayed (Figure 2-2). To view a patent record, click its publication number.

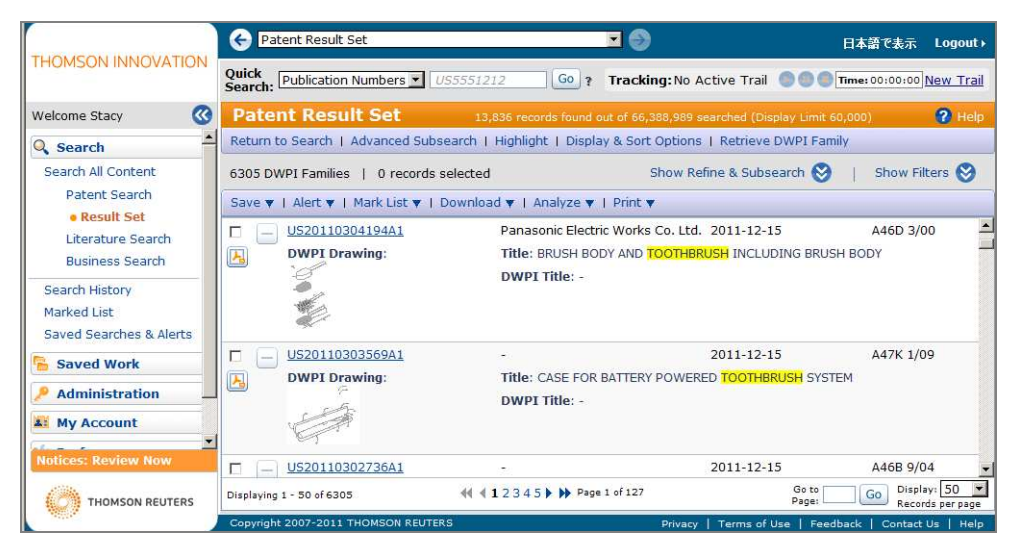

Figure 2-2. Patent Result Set page

#### **RESTRICTING YOUR SEARCH**

You can use the remaining fields in the Enter Criteria section to restrict your search. Choose a Boolean connector from the second list, then choose a field from the list next to it, and type your terms in the box. Then click **Search**.

To add a field, click Add Field. To delete a field, click the Delete icon (🖄) next to the field.

#### CHOOSING BOOLEAN CONNECTORS

The following chart describes available Boolean connectors:

| Choose | To search for documents that                     |  |
|--------|--------------------------------------------------|--|
| AND    | contain both terms: coin and vending             |  |
| OR     | contain either term or both terms: dog or canine |  |
| NOT    | exclude terms: aids not hearing                  |  |

#### **CHOOSING PROXIMITY OPERATORS**

To view a list of proximity operators and brief explanations of their function in a search, click **Show Operators** in the right frame. You can also refer to the following chart:

| Туре | To search for documents                                                               |  |
|------|---------------------------------------------------------------------------------------|--|
| adj  | containing terms close to each other and in the same order, e.g., flame adj resistant |  |
| near | containing terms close to each other in any order, e.g., tooth near6 brush            |  |
| same | containing terms in the same paragraph, e.g., haptic same phone                       |  |

#### USING THE QUESTION MARK

Use the question mark (?) to represent one variable character. You can place the question mark anywhere in a term except at the beginning. For example, to account for differences between American and British English spellings

| Туре     | To retrieve |
|----------|-------------|
| organi?e | organize    |
|          | organise    |

#### USING THE UNIVERSAL CHARACTER

Use the asterisk (\*) to represent many variable characters. For example,

| Туре  | To retrieve   |  |
|-------|---------------|--|
| appl* | apply         |  |
|       | applied       |  |
|       | applying      |  |
|       | appliable     |  |
|       | applicable    |  |
|       | applicability |  |
|       | application   |  |
|       |               |  |

#### USING THE BROWSE FEATURE

Click **Browse** next to a field to retrieve additional information about the field. Figure 2-3 shows the fields for which the Browse feature is available.

| 2 Ent | 2 Enter Criteria: Show Template 😒 |   |                                |        |   |
|-------|-----------------------------------|---|--------------------------------|--------|---|
|       | Assignee/Applicant                | ? | Fanuc                          | Browse |   |
| AND 💌 | Any IPC                           | ? | H01M000448 \ H01M 4/48         | Browse | X |
| AND 💌 | US Class                          | ? | 330254 \ 330/254 \ 348/228.1   | Browse | X |
| AND 💌 | JP FI Codes                       | ? | B65H 29/12                     | Browse | X |
| AND 💌 | JP F Terms                        | ? | 5C061BB07                      | Browse | X |
| AND 💌 | DWPI Class                        | ? | D11                            | Browse | X |
| AND 💌 | DWPI Manual Codes                 | ? | (A12-V04C OR D08-B09) \ F05-A0 | Browse | X |
| AND 💌 | Assignee Code-DWPI                | ? | FUFA                           | Browse | X |

Figure 2-3. Fields with the Browse feature

**Note** The Browse feature for the Japanese (JP) FI Codes, JP F Terms, Derwent World Patents Index (DWPI) Class, DWPI Manual Codes, and Assignee Code–DWPI fields is only available for subscribers of that content.

For example, to search for the International Patent Classification (IPC) code for a toothbrush, complete these steps:

1. Click **Browse** next to the Any IPC field. The International Patent Classification (IPC) Searching dialog box is displayed (Figure 2-4).

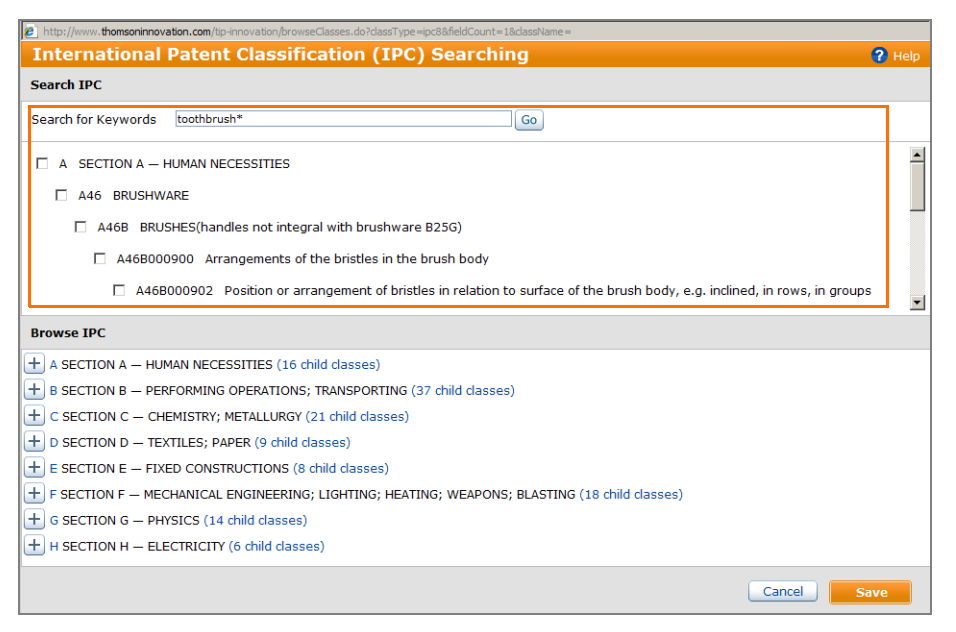

Figure 2-4. International Patent Classification dialog box

- 2. Type **toothbrush\*** in the Search for Keywords box.
- 3. Click Go.
- 4. A list of IPC codes for toothbrushes is displayed.
- 5. Select the check boxes for the codes you want to add and click Save.

To browse the IPC, click the plus symbols (+) under Browse IPC, then select the check boxes for the codes you want to search and click **Save**.

| International I     | Patent Classification (IPC) Searching 🔗 🖗                                                                                                    | lelp |
|---------------------|----------------------------------------------------------------------------------------------------|------|
| Search IPC          |                                                                                                    |      |
| Search for Keywords | Ge                                                                                                    |      |
|                     |                                                                                                    |      |
|                     |                                                                                                    |      |
|                     |                                                                                                    |      |
|                     |                                                                                                    |      |
| Browse IPC          |                                                                                                    | 1    |
|                     | 🛨 🗖 A46B000700 Bristle carriers arranged in the brush body (3 child classes)                                                                                                    |      |
|                     | A46B000900 Arrangements of the bristles in the brush body (3 child classes)                                                                                                    |      |
|                     | A468000902 Position or arrangement of bristles in relation to surface of the brush body, e.g. inclined, in rows, in groups (1 child classes)                                                                                                    |      |
|                     | A46B000904 for toothbrushes (0 child classes)                                                                                                    |      |
|                     | 🗇 A46B000906 Arrangement of mixed bristles or tufts of bristles, e.g. wire, fibre, rubber (0 child classes)                                                                                                    | _    |
|                     | + T A46B000908 Supports or guides for bristles (2 child classes)                                                                                                    |      |
|                     | H468001100 Brushes with reservoir or other means for applying substances, e.g. paints, pastes, water(driven<br>brush bodies A468001300; applying liquids or other fluent materials to surfaces by liquid carrying members in<br>general, e.g. by pads, B05C001000, 605000128) (4 dhid classes) |      |
|                     | Cancel Save                                                                                                    |      |

Figure 2-5. Browsing codes

## Saving a Search

To save a search, complete these steps:

1. At the Patent Result Set page, click **Search Query** in the Save list, shown outlined in Figure 2-6. The Save Search and Create Alert dialog box is displayed (Figure 2-7).

|   | <u>Save</u> 🔻                     | Alert ▼   Mark List ▼   Download ▼   Analyze ▼   Print ▼ |      |                            |                    |  |  |
|---|-----------------------------------|----------------------------------------------------------|------|----------------------------|--------------------|--|--|
|   | Search Q                          | Query                                                    |      | ition Number               | Assignee/Applicant |  |  |
| ł | Add to Work File<br>New Work File |                                                          | 5641 | DURET Francois             |                    |  |  |
|   |                                   |                                                          | 30.  | Title: DEVICE FOR TAKING T |                    |  |  |

Figure 2-6. Save list

| ave Search        | & Create Ale    | rt                         |          | 🕜 He |
|-------------------|-----------------|----------------------------|----------|------|
| Properties        | Run Options     | Delivery & Content Options | Tracking |      |
| me:               |                 |                            |          |      |
| scription:        |                 |                            |          |      |
| lionaly           |                 |                            |          |      |
|                   |                 |                            |          |      |
| litional Save and | Share Options   |                            |          |      |
| Save to persona   | l folder Browse |                            |          |      |
| Share via public  | folder Browse   |                            |          |      |
| Share via the Sa  | wed Work Inbox  | elect Recipients           |          |      |
|                   |                 |                            |          |      |
|                   |                 |                            |          |      |
|                   |                 |                            |          |      |
|                   |                 |                            |          |      |
|                   |                 |                            |          |      |
|                   |                 |                            |          |      |
|                   |                 |                            |          |      |
|                   |                 |                            |          |      |
|                   |                 |                            |          |      |

Figure 2-7. Save Search and Create Alert dialog box

- 2. Type a name for the search in the Name box, e.g. **Toothbrush**.
- 3. Type a description for the search in the Description box, if desired.
- 4. Click Save.

## **Viewing a Saved Search**

To view a saved search, click **Saved Work** in the left frame, then click **Searches and Alerts**. The Searches and Alerts page is displayed with a list of saved searches in the right frame (Figure 2-8).

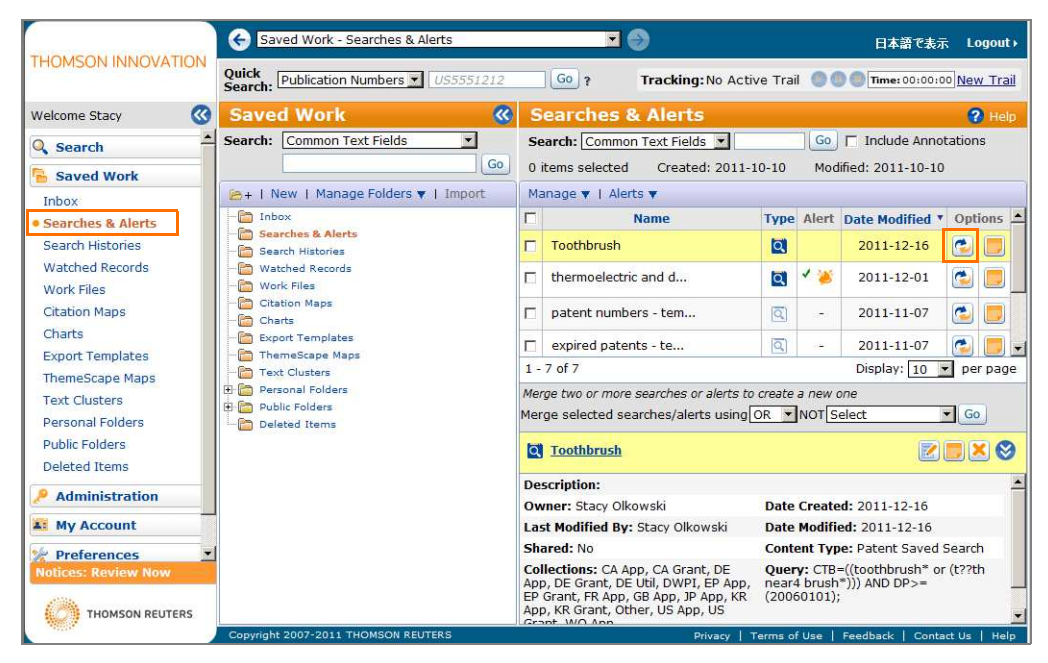

Figure 2-8. Searches and Alerts page

To run the search again, click the **Run** icon (🕑) in the Options column, shown outlined in Figure 2-8.

## 3 Searching for Assignees

You can easily search for assignees on Thomson Innovation to view

- all patents in your company's portfolio
- a competitor's patents
- the patents owned by an entity, including companies it has merged with or acquired

#### **Creating an Assignee Search**

To search for an assignee, use the following fields with the OR connector:

- Assignee/Applicant: To search for the company name, variations of that name, and any known subsidiaries, e.g., Netscape or AOL or America Online.
- Assignee/Applicant via Corporate Tree: To see how an assignee name fits into a corporate hierarchy, taking
  into account mergers and acquisitions. Note that this field can be used for the US and EP grants and EP and
  PCT (WIPO) applications only. Use the Browse feature to access the corporate tree. For further information,
  see "Accessing the Corporate Tree" on page 10.
- Attorney-Agent/Correspondent: To search for the person or law firm acting on behalf of the patent applicant. You can use this field to search for the company name, its subsidiaries, or its address, or the name of a person affiliated with the company. You can also use this field to search for unassigned U.S. applications.
- US Reassignment Assignee: To find the recipient of the transfer of ownership for a patent when the reassignment is reported to the U.S. Patent and Trademark Office (USPTO). You can use this field to search for a company name or its subsidiaries.
- Assignee Code-DWPI (for Derwent subscribers only): To use standard codes for companies and their subsidiaries; also to account for spelling errors. Use the Browse feature to look up the appropriate code.

Figure 3-1 shows suggested fields for the search.

| 2  | Ente | er Criteria:                 |   | Show Template 😂 |
|----|------|------------------------------|---|-----------------|
|    |      | Assignee/Applicant           | ? | Fanuc Browse    |
| OR | •    | Assignee/Applicant           | ? | Fanuc Browse 🔀  |
| OR | •    | Attorney-Agent/Correspondent | ? | Andover IP Law  |
| OR | •    | US Reassignment Assignee     | ? | Hitachi         |
| OR | •    | Assignee Code-DWPI           | ? | FUFA Browse     |

Figure 3-1. Assignee search fields

#### Accessing the Corporate Tree

To access corporate tree information for a company, complete these steps:

- 1. Click **Browse** next to the Assignee/Applicant field. The Corporate Tree Searching dialog box is displayed (Figure 3-2).
- 2. Type the name of the company in the box, e.g., adobe.
- 3. Click Submit. A list of company names is displayed.

4. Click the plus symbol next to a company name to view the corporate tree.

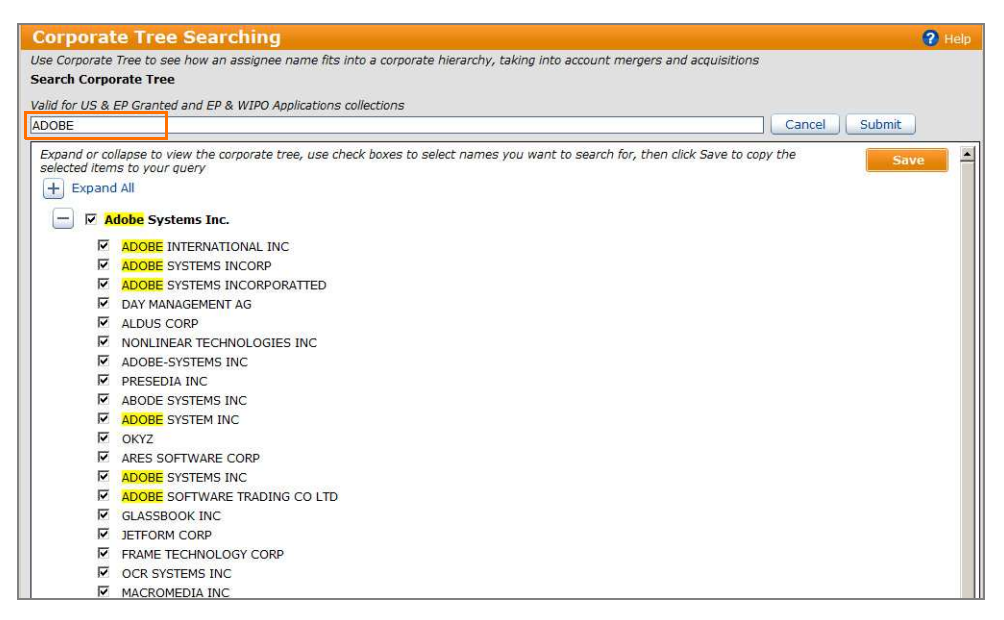

Figure 3-2. Corporate Tree Searching dialog box

- 5. Select the check boxes next to the companies for which you want to search. To search a parent company and its subsidiaries, select check box next to the parent company. All subsidiaries are automatically selected.
- 6. Click Save. The company name and related codes are displayed in the Assignee/Applicant box (Figure 3-3).

| 2  | Enter Criteria:              |   |   | Show Template                | 8 |
|----|------------------------------|---|---|------------------------------|---|
|    | Assignee/Applicant           | • | ? | "ADOBE" OR "OMNITURE" Browse |   |
| OR | Assignee/Applicant           | • | ? | Fanuc Browse                 | × |
| OR | Attorney-Agent/Correspondent | • | ? | Andover IP Law               | × |
| OR | Assignee Code-DWPI           | • | ? | FUFA Browse                  | × |
| OR | US Reassignment Assignee     | • | ? | Hitachi                      | × |
| Cl | ear All Fields Add Field     |   |   |                              |   |

Figure 3-3. Assignee search example

## Using a Template

You can save commonly used fields or terms as a search template. To save a search as a template, complete these steps:

- 1. Select the fields you want to save in the template.
- 2. Click **Save as Template** in the Save list. The Patent Search Template Properties dialog box is displayed (Figure 3-4).

| Patent Search Ter                                                            | nplate Properties | 🕜 Help |
|------------------------------------------------------------------------------|-------------------|--------|
| Properties                                                                   |                   |        |
| Name:                                                                        |                   |        |
| Description:                                                                 |                   |        |
|                                                                              |                   |        |
|                                                                              |                   |        |
|                                                                              |                   |        |
|                                                                              |                   |        |
| Additional Save and Share                                                    | Options           |        |
|                                                                              | Destures          |        |
| Save to personal folder                                                      | Browse            |        |
| <ul> <li>Save to personal folder</li> <li>Share via public folder</li> </ul> | Browse            |        |

Figure 3-4. Patent Search Template Properties dialog box

- 3. Type a name for the search, e.g., **Assignee search–Template**, in the Name box.
- 4. Click Save. The template is saved under Saved Work–Searches and Alerts.

To access a saved template, click **Show Template** in the Enter Criteria section of a search page and use the Browse feature to find a template.

## 4 Retrieving Patents Using Publication Numbers

In Thomson Innovation, a Publication Number refers to both published application numbers or granted patent numbers. Thomson Innovation provides several methods to retrieve patent documents using its Publication Number. To search for granted patents or published applications, you can use the Quick Search feature or the Publication Number tab on the Patent Search page.

## **Using the Quick Search Feature**

To quickly retrieve documents using one or more publication numbers, complete these steps:

1. At the top of any page, choose Publication Numbers from the Quick Search list (Figure 4-1).

| Quick   | Publication Numbers 🔻 | US5551212        | Go |
|---------|-----------------------|------------------|----|
| Search: | All Content           |                  |    |
| Date    | Patents               |                  |    |
| Pate    | Publication Numbers   |                  |    |
|         | Literature            |                  |    |
| Fie     | Business              | blication Number |    |
|         |                       |                  |    |

Figure 4-1. Quick Search list

- 2. Type the publication numbers with the appropriate country codes in the box.
- 3. Click Go. The Patent Result Set page is displayed. To view the patent record, click the publication number.

#### Search Examples

| Туре        | To retrieve       |
|-------------|-------------------|
| ep1876420   | all stage filings |
| ep1876420A2 | a specific filing |

### Using the Patent Search Page

To search for multiple patents or published applications, complete these steps:

- 1. Click Patent Search under Search in the left frame, if necessary, to display the Patent Search page.
- 2. Click the **Publication Number** tab at the top of the Patent Search page. The Publication Number page is displayed (Figure 4-2).

| atent Search         |                          |                   |               |                     | <b>2</b> H |
|----------------------|--------------------------|-------------------|---------------|---------------------|------------|
| Fielded Search       | Publication Number       | Expert Search     |               |                     |            |
| splay & Sort Options |                          |                   |               |                     |            |
| Review Output Ty     | pe:    Result Set C Worl | c File C Document | Copies C File | e Histories         |            |
| Enter Numbers:       | 56258784 JP2001156625A W | 02002002098A2     |               |                     |            |
|                      |                          | 01001001030/12    |               |                     |            |
| Unload Publication   | n Numbers (ontional)     |                   |               |                     |            |
|                      | txt file only            |                   |               | Browse/Upload       |            |
|                      |                          |                   |               |                     |            |
|                      |                          |                   |               | Show Specialized Se | earch 🤝    |
|                      |                          |                   |               |                     |            |

Figure 4-2. Publication Number page

- 3. Select an output type, e.g., Result Set, in the Review Output Type section.
  - **Note** If you select **Document Copies** or **File Histories**, you can include a maximum of 500 publication numbers in one search.
- 4. Enter numbers in the Enter Numbers box using one of the following methods:
  - Type the numbers, separated by spaces or commas, in the box.
  - Copy the numbers from a document and paste them in the box. If you paste numbers separated by tabs or paragraph markers, Thomson Innovation will reformat the list for you.
  - Import numbers from a text (.txt) file by clicking **Browse/Upload** to display the Choose File dialog box. Select the .txt file, then click **Open**.
  - **Note** You can import up to 30,000 publication numbers from a .txt file if you select the Result Set output type.
- 5. Click Show Specialized Search to restrict your search, if desired.
- 6. After making your selections, click **Search**. The Patent Result Set page is displayed. To view a patent record, click its publication number.

#### EDITING OR REMOVING INVALID NUMBERS

Thomson Innovation automatically validates the publication numbers. If a number is invalid, the Publication Number Discrepancies dialog box is displayed after you click **Search** at the Patent Search page (Figure 4-3). Edit or remove the disputed numbers, then click **Search** in the dialog box.

Note You can save removed numbers in a .txt file by clicking Remove all disputed numbers from query.

|         | ssing Country Code:                                                                                                    |
|---------|----------------------------------------------------------------------------------------------------|
| 20      | 090240C16A1                                                                                                    |
| •       | Select a single Country Code for all numbers shown                                                                                                    |
|         | United States                                                                                                    |
| C       | Edit or remove individual numbers above<br>(numbers not recognized by our database will not appear in your result set)                                           |
| C       | Remove all disputed numbers from query                                                                                                    |
|         | valid format:                                                                                                    |
| •       | Edit or remove individual numbers above<br>(numbers not recognized by our database will not appear in your result set)<br>Remove all disputed numbers from query |
| C<br>Du | t of range:                                                                                                    |
| C       | t of range:                                                                                                    |
| C<br>Du | t of range:<br>Edit or remove individual numbers above<br>(numbers not recognized by our database will not appear in your result set)                            |

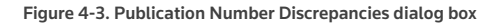

## 5 Retrieving Patents Using Classification Codes

Every patent has a classification code that groups it with similar inventions. Patent classifications, i.e., IPC codes, US classes, or F1 terms, are applied by patent examiners who are also experts within their technical field.

Classifications help to describe the content of the document whether or not those actual words are used in the text of the original document. They can also help you find significant, related art.

## **Using IPC Codes**

IPC codes categorize patents by general subjects. IPC codes are divided into sections A through H, which are subdivided into classes, subclasses, groups, and subgroups. The codes are hierarchical; therefore, the longer the code, the more specific the concept. The following is an example of a hierarchical code:

A61-Medical or Veterinary Science

A61F-Medical devices implantable into the body

A61F0002-Filters or Devices implantable into blood vessels

```
A61F000282-Stents
```

To retrieve patents using an IPC code, at the Patent Search page, click the **Any IPC**, **IPC-Current**, or **IPC-Original** field in the list under Enter Criteria (Figure 5-1).

| 2 Ent | er Criteria: |           | Show Template 😵 |
|-------|--------------|-----------|-----------------|
|       | Any IPC      | A61F 2/82 | Browse          |

Figure 5-1. Any IPC field

You can use one of the following to specify a code:

- Type a code in the box using its original format, e.g., A61F 2/82, or with zero filling, e.g., A61F000282, and click Search.
- Click Browse to find search the codes by keywords or browse through the hierarchy. For further information, see "Using the Browse Feature" on page 5.

For further information on the IPC system, go to <a href="https://www.wipo.int/classifications/ipc/en/">www.wipo.int/classifications/ipc/en/</a>.

### **Using European Patent Office Classification Codes**

The European Classification System ( ECLA), was developed by the European Patent Office for searching the European Patent system. It is built on top of the IPC system and is constantly being revised and updated. Although ECLA is applied to all authorities, it is not present in all records on Thomson Innovation. The general goal of the EPO in applying ECLA is to ensure that at least one member of each patent family has an ECLA classification. ECLA codes are divided into sections A through H, which are subdivided into classes, subclasses, groups, and subgroups. There are approximately 135,000 classification entries in ECLA.

The following describes the code CO7K 14/175:

| Section | Class | Subclass | Main group | Subgroup |
|---------|-------|----------|------------|----------|
| С       | 07    | К        | 14         | 175      |

To retrieve patents using ECLA codes, you can use one of the following methods:

At the Patent Search page, click the ECLA field in the list under Enter Criteria, then type a code in the box using its original format, e.g., C07K 14/175, or with zero filling, e.g., C07K0014175, and click Search (Figure 5-2).

| 2 En | ter Criteria:      | Show Template 😵 | 3 |
|------|--------------------|-----------------|---|
|      | ECLA ? C07K 14/175 |                 |   |

Figure 5-2. ECLA field

• At the Patent Search page, click the **Expert Search** tab, type your search terms under Enter Query, and click **Search** (Figure 5-3). You can use the Standard Fields list to identify fields.

| Patent Search                                | <b>2</b> H                                |
|----------------------------------------------|-------------------------------------------|
| Fielded Search Publication Numbe             | er Expert Search                          |
| ave Search   Create Alert   Edit Collections | Resources 🔻   Display & Sort Options      |
| Review Selected Collections: US Grant, o     | CA Grant, US App, CA Apps, WO App, FR App |
| Enter Query:                                 | Show Operators 😒                          |
|                                              | Standard Fields                           |
| C=(C07K0014175)                              | Fields   Tags                             |
|                                              | DWPI Manual Codes MC                      |
|                                              | DWPI Related Accession Number CAN         |
|                                              | Designated States DS                      |
|                                              | ECLA EC                                   |
|                                              | EPO Procedural Status PRS                 |
|                                              | EPO Procedural Status-Event PRSE          |
|                                              | Examiner EX                               |
|                                              | Test Syntax                               |
|                                              |                                           |
| Make these my defaults                       | Search                                    |

Figure 5-3. Expert Search page

#### USING IN COMPUTER ONLY CODES

In Computer Only (ICO) is an indexing scheme that the European Patent Office search examiners developed for their internal use to cover minor aspects of the invention. Although based on ECLA classification symbols, the initial letters are different to distinguish them from ECLA.

Search for the ICO codes using the ECLA (EC) field. They are displayed in the ECLA field on the record view.

For further information information on ECLA, go to <u>www.epo.org/searching/essentials/classification/</u> <u>ecla.html</u>.

#### **Using Derwent Classification and Manual Codes**

The Derwent (DWPI) collection categorizes patent documents using two classification systems:

- DWPI Class—a broad, simple system using 3-digit codes
- DWPI Manual Codes—a detailed system, based on DWPI Classes, using 7- or 8-digit codes

DWPI Manual Codes provide more detailed indexing and searching of DWPI. Approximately 22,000 codes are available, with patent coverage of 47 patenting authorizes worldwide, all available in English. The DWPI Manual Code system is revised annually to incorporate new codes suggested by customers and the DWPI editorial team.

Note You must subscribe to Derwent content to access to the Derwent Coding system.

Both DWPI Class and DWPI Manual Codes cover all technologies within 20 subject areas, identified by sections A through X, and are grouped into three broad categories: Chemistry, Engineering, and Electronics.

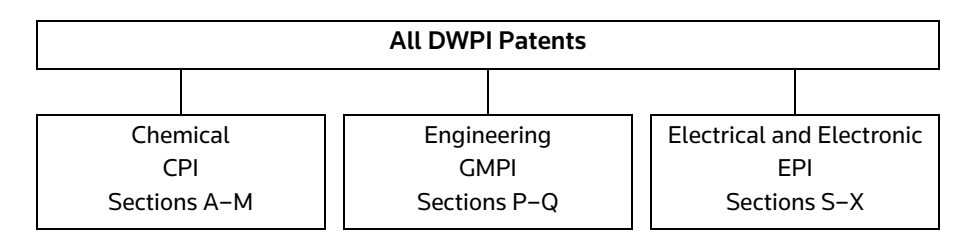

The sections cover the following technology areas:

| Chemical Patents Index (CPI), Sections A to M, from    | 1970                                                                               |
|--------------------------------------------------------|------------------------------------------------------------------------------------|
| A Polymers & plastics                                  | General & Mechanical Engineering Patents Index (GMPI), Sections P and Q, from 1974 |
| B Pharmaceuticals                                      | • P Miscellaneous                                                                  |
| C Agrochemicals                                        | • Q Mechanical engineering                                                         |
| • D Food, detergents, water treatment, biotechnology   |                                                                                    |
| E General chemicals                                    | Electrical & Electronic Patents Index (EPI), S to X, from 1974                     |
| F Textiles & paper                                     | • S Instrumentation; Measuring and testing                                         |
| G Printing, coating & photographic                     | T Computing and Control                                                            |
| • H Petroleum                                          | U Semiconductors and electronic circuitry                                          |
| J Chemical Engineering                                 | • V Electronic components                                                          |
| • K Nucleonics, explosives & protection                | • W Communications                                                                 |
| • L Refractories, glass, ceramics, electro(in)organics | • X Electric power engineering                                                     |
| M Metallurgy                                           |                                                                                    |

The following is an example of a DWPI code:

T04 Computer peripheral equipment (Class)

T04-F Manual input arrangements for computers and computer controlled equipment (Manual Code First Level)

T04-F02 Analogue (Manual Code Second Level)

T04-F02A Based on absolute position (Manual Code Third Level)

T04-F02A2 Touch screen (Manual Code Fourth Level)

To retrieve patents using a DWPI code, at the Patent Search page, click the **DWPI Class** or **DWPI Manual Codes** field in the list under Enter Criteria (Figure 5-4), then type a code in the box, e.g., **T04-F02A2**, and click **Search**. You can also use the Browse feature. For further information, see "Using the Browse Feature" on page 5.

| 2 Enter Criteria: |             | Show Template 😵 |
|-------------------|-------------|-----------------|
| DWPI Manual Codes | 7 T04-F02A2 | Browse          |

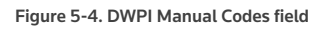

## Using F Terms and FI Codes

The Japanese Patent Office classifies patents with patents with F Terms and FI codes. F Terms index patents from multiple viewpoints, e.g., purpose of the invention; effect of the invention; components and materials; structure, and use of the invention. FI Codes describe the main inventive feature.

To retrieve Japanese patents, at the Patent Search page, click the JP FI Codes or JP F Terms field in the list under Enter Criteria (Figure 5-5).

| 2 Enter Criteria: |                    | Show Template 😂 |
|-------------------|--------------------|-----------------|
| JP FI Codes       | B65H 29/12         | Browse          |
| AND JP F Terms    | <b>?</b> 5C061BB07 | Browse          |

Figure 5-5. JP FI Codes and JP F Terms fields

If you use the JP F Terms Field, click **Browse** to display the F Term Searching dialog box, where you can type your search terms and browse the results using the plus symbols.

| rch I | F Terms          |                                                                                                    |
|-------|------------------|----------------------------------------------------------------------------------------------------|
| S     | earch B          | rowse                                                                                                    |
| earch | n for keyword, o | ode, or code fragment optical fiber Go                                                                                                    |
|       | 2F013BD03        | . Instruments that use optical fiber cable(s)G01F23/30@D;23/32@A;23/40@A;23/48@A;23/56@A;23/64@A No translation available                                                                                                    |
|       | 2F073FH01        | . Optical guides and fiber optics G08C15/00@K;15/06@K;19/36;23/00@A;23/00@B;25/00@K No translation available                                                                                                    |
|       | 2F076BD06        | Optical fiber<br>sensorsG01D21/00;21/00@A;21/00@B;21/00@C;21/00@D;21/00@G;21/00@K;21/00@M;21/00@N;21/00@Q;21/00@Z;21/00@Z;21/00<br>translation available                                                                                                    |
|       | 2F105DD01        | . Optical fiber typesG01C19/64-19/72@Z No translation available                                                                                                    |
|       | 2G086BB00        | TRANSMISSION CHARACTERISTICS OF OPTICAL FIBERG01M11/00@Q No translation available                                                                                                    |
| 5     | 2H036MA14        | Preliminary heating G02B6/24;6/36;6/38;6/40 Preliminary heating This term refers to steps before performing main h for fusion splicing, and preprocessing steps for performing shaping of end surfaces and removing scratches, coating layer residual articles, dust, or the like on end part side surfaces by heating <b>objeci</b> fiber connection end surfaces and end part surfaces. As heating means, irradiation of optical heat is also included. Preprocessing of end parts not depen on residual heat is classified into KA004, ANG surface processing after fusion splicing is classified into KA004; ANG under a fusion after fusion splicing is classified into KA016. |
|       | 2H036NA06        | Piezoelectric elements G02B6/24;6/36;6/38;6/40 Piezoelectric elements Deforming and moving optical fiber holders fine strains of piezoelectric elements                                                                                                    |
|       | 2H036QA21        | Coupling of ferrules and fibers G02B6/24;6/36;6/38;6/40 Coupling of ferrules and fibers Methods and devices for<br>connecting ferrules to <b>optical fiber</b> end parts are classified. Broadly, they are classified into forming ferrules as single bodie<br>then coupling with optical fibers (QA22-QA24), and integrally forming optical fibers and ferrules by resin forming or the like<br>(QA27).                                                                                                    |
|       | 2H036QA25        | Centering of ferrules G02B6/24;6/36;6/38;6/40 Centering of ferrules Positioning optical fiber ends at centers of fer<br>Including polishing of ferrule side surfaces (Figure a), methods of forming double ferrules (Figure b) or the like. (To be<br>distinguished from means for a Janing and the surface bits (Bhore with each other (MAI) Image 32).                                                                                                    |
| _     |                  |                                                                                                    |

Figure 5-6. F Term Searching dialog box

## 6 Downloading Patents

You can quickly open the full text of a patent, as it was published by the patent office, in PDF. You can also use the Download feature to download multiple patents or file histories.

## Downloading a Single Patent in PDF

To download a single patent in PDF, simply click the **PDF** icon () next to the title of a patent in a result set (Figure 6-1) or at the top of patent record (Figure 6-2).

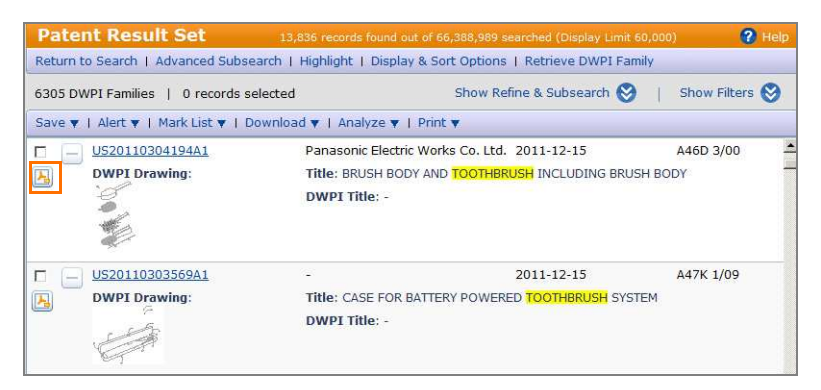

Figure 6-1. PDF icon in result set

**Note** If you do not see PDF icons next to the titles in a result set, click **Display and Sort Options** at the top of the Patent Result Set page to display the Display and Sort Options dialog box. Select the **Patent copy** check box under Display Icons and click **OK**.

| Patent Record View - US20110304194A1                                       |                                        | Close Record View |
|----------------------------------------------------------------------------|----------------------------------------|-------------------|
| Record View: Patent US20110304194A1                                        |                                        | 🕜 Help            |
| Add to Work File   Mark Record   Watch Record   Download 🔻   Translate 🔻   | Citation Map   Highlight   Print       |                   |
| Full View Jump to: Bibliography Abstract Classes/Indexing Legal Status Fam | ily Claims Description Citations Other | Quick View        |
| Bibliography                                                               | Images                                 | 2                 |
| Original Title ?                                                           | Image 1/13                             | Zoom (+)          |
| BRUSH BODY AND TOOTHBRUSH INCLUDING BRUSH BODY                             |                                        |                   |

Figure 6-2. PDF icon in patent record

### **Downloading Multiple Patents**

To download multiple patents, complete these steps:

- 1. At the Patent Result Set page, select the check boxes next to the patents you want to download.
- 2. Click **Patent Documents** in the Download list, shown outlined in Figure 6-3. The Document Delivery dialog box is displayed (Figure 6-4)

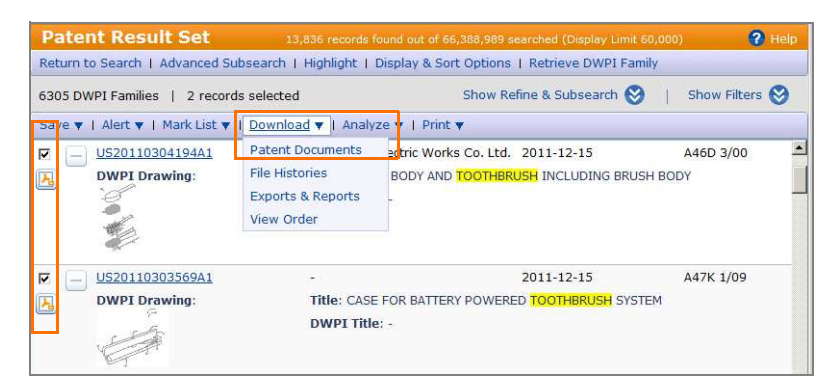

Figure 6-3. Download list

| D        | ocument Delivery                                |                                                |               |            |        | (             | Help   |
|----------|-------------------------------------------------|------------------------------------------------|---------------|------------|--------|---------------|--------|
| Ì        | Patent File Histories (0)                       | Patent Documents (3)                           |               |            |        |               |        |
| Se       | elect Type 🔻   Select Delivery & Forr           | nat 🔻   Remove Records                         |               |            | _      |               |        |
| F        | ull Document                                    | Title                                          | Page<br>Count | Туре       | Format | Availability  | Price  |
| 5        | US20110304194A1<br>(ordered as US20110304194A1) | BRUSH BODY AND TOOTHBRUSH INCLUDING BRUSH BODY | 1             | Front Page | PDF    | Available Now | \$0.00 |
| 2        | US20110303569A1<br>(ordered as US20110303569A1) | CASE FOR BATTERY POWERED TOOTHBRUSH SYSTEM     | 1             | Front Page | PDF    | Available Now | \$0.00 |
| <b>v</b> | US20110302736A1<br>(ordered as US20110302736A1) | Miswak Toothbrush                              | 1             | Front Page | PDF    | Available Now | \$0.00 |

Figure 6-4. Document Delivery dialog box

- 3. Select the check boxes next to the patents you want to deliver.
- 4. Click **Full Document** or **Front Page** in the Select Type list, shown outlined in Figure 6-4. Your selection is displayed in the Type column.
- 5. Click **Bulk Order (Zip)** in the Select Delivery and Format list, shown outlined in Figure 6-5. Your selection is displayed in the Format column.

| D  | ocument                 | Delivery                       |                                              |               |            |                  | 6             | 🗿 Help |
|----|-------------------------|--------------------------------|----------------------------------------------|---------------|------------|------------------|---------------|--------|
| ſ  | Patent Fi               | le Histories (0)               | Patent Documents (3)                         |               |            |                  |               |        |
| Se | lect Type 🔻             | Select Delivery & Fo           | mat 🔻 I Remove Records                       |               |            |                  |               |        |
| Г  | Pub. Numb               | PDF                            | ti <mark>e</mark>                            | Page<br>Count | Туре       | Format           | Availability  | Price  |
| 5  | US201103<br>(ordered as | Email PDF                      | USH BODY AND TOOTHBRUSH INCLUDING BRUSH BODY | 1             | Front Page | Bulk Order (Zip) | Available Now | \$0.00 |
| 2  | US201103<br>(ordered as | Email TIFF<br>Bulk Order (Zip) | SE FOR BATTERY POWERED TOOTHBRUSH SYSTEM     | 1             | Front Page | Bulk Order (Zip) | Available Now | \$0.00 |
| P  | US201103<br>(ordered as | 02736A1<br>US20110302736A1)    | Miswak Toothbrush                            | 1             | Front Page | Bulk Order (Zip) | Available Now | \$0.00 |

Figure 6-5. Select Delivery and Format list

6. Click Submit Order. The Order Confirmation dialog box is displayed.

7. Click OK. The Order Status page is displayed (Figure 6-6).

| Order Sta                             | itus         |       |               |                |                  |                                       | Help               |
|---------------------------------------|--------------|-------|---------------|----------------|------------------|---------------------------------------|--------------------|
| Ordered                               | Order ID     | Ord   | ler Type      | Number Ordered | Availability     | Order Tota                            | il 👘               |
| 2011-12-18                            | 3908515      | Doc   | ument         | 3              | See details      | \$0.00                                |                    |
| 2011-12-16                            | 3905631      | Doc   | ument         | 1              | See details      | \$0.00                                |                    |
| 2011-12-07                            | 3836797      | Exp   | ort           | 6              | Available no     | w N/A                                 |                    |
| 2011-12-05                            | 3816008      | Exp   | ort           | 502            | Available no     | w N/A                                 |                    |
| 2011-12-01                            | 3790897      | Exp   | ort           | 32             | Available no     | w N/A                                 |                    |
| 2011-11-21                            | 3705794      | Exp   | ort           | 10             | Available no     | w N/A                                 |                    |
| 1 - 9 of 9                            |              |       |               |                |                  | Disp                                  | ay 10              |
| Pub. Number                           | ients ordere | Title | Page<br>Count | Туре           | Format           | Availability                          | Price              |
| 3 Patent docum                        | ients        |       | 0             | Full Document  | Bulk Order (Zip) | Available now                         | \$0.00             |
|                                       |              |       |               |                | Patent docume    | nts Urder: <b>\$</b><br>(Plus applica | 0.0<br>able taxes  |
|                                       |              |       |               |                |                  | - Direct                              | 10 -               |
| Displaying 1 - 1 of                   | 1            |       |               |                |                  | Displ<br>Reco                         | ay 10 💌            |
| Displaying 1 - 1 of<br>Shipping Infor | 1<br>mation  |       |               |                |                  | Displ<br>Reco<br>Order Grand To       | ay 10 rds per page |

Figure 6-6. Order Status page

8. In the Order Item Details section, click Available Now in the Availability column to open or save the ZIP file.

**Note** Click the **Refresh** icon (<sup>(C)</sup>) to refresh the page with current information.

## 7 Using the Alert Service

The Alert service on Thomson Innovation automatically runs your searches on a regular basis and notifies you when new records are available. You can create alerts for patent, literature, and select business searches.

### **Creating an Alert**

To create an alert to retrieve new publications on the use of complimentary metal oxide semiconductors (CMOS) in cameras, complete these steps:

- 1. Click Patent Search under Search in the left frame, if necessary, to display the Patent Search page.
- 2. Click Edit Collections on the toolbar, shown outlined in Figure 7-1. The Collections to Search page is displayed (Figure 7-2).

| 🔍 Search           | Fielded Search        | Publication Number           | Expert Search |
|--------------------|-----------------------|------------------------------|---------------|
| Search All Content |                       |                              |               |
| Patent Search      | Save 🔻   Create Alert | Edit Collections Display & S | Sort Options  |

Figure 7-1. Edit Collections on toolbar

| <b>Collections to Search</b>   | h 🕜 Collecti              | on Descriptions   Collection Schedule |
|--------------------------------|---------------------------|---------------------------------------|
| C Enhanced Patent Data - DW    | PI                        |                                       |
| Patent Collections by Author   | rity                      |                                       |
| Full Text                      |                           |                                       |
| 🗵 US Granted                   | WIPO Applications         | French Applications                   |
| US Applications                | British Applications      | 🗖 German Utility Models               |
| 🖻 European Granted             | 🗖 Canadian Granted        | 🗖 German Granted                      |
| European Applications          | 🗖 Canadian Applications   | German Applications                   |
| Bibliographic                  |                           |                                       |
| Japanese Applications          | 🗖 Korean Granted/Examined | Korean Applications                   |
| Other Authorities              |                           |                                       |
|                                |                           | <u>Select All</u>   <u>Clear All</u>  |
| Also search DWPI fields for se | elected collections       |                                       |
|                                |                           | Cancel                                |

Figure 7-2. Collections to Search box

- 3. Select the check boxes next to the collections you want to search.
- 4. Click OK.
- 5. Under Enter Criteria, click Title/Abstract/Claims in the first list.
- 6. Type (cmos or complimentary metal oxide semiconduct\*) near10 (lens or optic\* or camera\*) in the box.
- 7. Click Search. The Patent Result Set page is displayed.

8. Choose **Create Alert for this Search** from the Alert list, shown outlined in Figure 7-3. The Save Search and Create Alert dialog box is displayed (Figure 7-4).

| Sav | ve 🔻 | Alert 🔻  | Mark List 🔻   Downl  | oad 🔻   Analyze 🔻   Print 👻 |
|-----|------|----------|----------------------|-----------------------------|
|     | (+)  | Watch R  | ecords               | Assignee/Applicant          |
| -   | -    | Create A | lert for this Search | DUDET Francis               |

Figure 7-3. Alert list

| Properties         | Run Options                                                                    | Delivery & Content Options | Tracking |  |
|--------------------|--------------------------------------------------------------------------------|----------------------------|----------|--|
| ame: CMOS          | in cameras                                                                     |                            |          |  |
| escription:        |                                                                                |                            |          |  |
|                    |                                                                                |                            |          |  |
|                    |                                                                                |                            |          |  |
|                    |                                                                                |                            |          |  |
| Additional Save an | d Share Options                                                                |                            |          |  |
| Additional Save an | d Share Options<br>al folder Browse                                            |                            |          |  |
| Additional Save an | d Share Options<br>al folder Browse<br>folder Browse                           |                            |          |  |
| Additional Save an | d Share Options<br>al folder Browse<br>folder Browse<br>aved Work Inbox Select | Recipients                 |          |  |

Figure 7-4. Save Search and Create Alert dialog box

- 9. By default, the Properties tab is displayed. On the Properties tab, you can
  - type a name for the alert in the Name box, e.g., CMOS in cameras.
  - type a description in the Description box, if desired.
  - specify other recipients of the alert.
- 10. Click the Run Options tab (Figure 7-5).

| Save Sea      | rch & Create Ale                                                                                                    | rt                                                                   |          | 🕜 Help |
|---------------|----------------------------------------------------------------------------------------------------|----------------------------------------------------------------------|----------|--------|
| Propertie     | Run Options                                                                                                    | Delivery & Content Options                                           | Tracking |        |
| Status:       | ර 🎽 Active 🔿 💩 ා                                                                                                    | nactive                                                              |          |        |
| Frequency:    | <ul> <li>Weekly Select day of</li> <li>Monthly Select day of</li> <li>Upon collection update</li> <li>Every I B DWPI Up</li> </ul>         | week: Sunday  month: 01  w e (Recommended for RSS) date(s)           |          |        |
| Expiration:   | C YYYY-MM-DD 📊 🤇                                                                                                    | Never                                                                |          |        |
| Save results: | Last results only     C     Last results only     C     New work file for each     All results into a single     T     Select work file to | Accumulate all results<br>run<br>work file<br>save results to Browse |          |        |
|               | Optionally, also save res                                                                                                    | lts to Personal or Public folder Bro                                 | wse      |        |

Figure 7-5. Run Options tab

- 11. In the Alert Run Options section, specify
  - whether the alert is active or inactive
  - how frequently you want the search to be run
  - an expiration date if you do not want the search to run indefinitely

- whether you want to save only the latest result or all accumulated results in the Work Files folder
- whether you want to save a copy of the alert result in a personal or public folder
- 12. Click the **Delivery and Content Options** tab (Figure 7-6).

| Properties                                                                                                    | Run Options                                                  | Delivery & Content Optic              | ns Tracking                                                        |  |
|----------------------------------------------------------------------------------------------------|--------------------------------------------------------------|---------------------------------------|--------------------------------------------------------------------|--|
| elect Format Type:                                                                                                    | In email bod                                                 | ·                                     |                                                                    |  |
| clude In Alert                                                                                                    | hoose options th                                             | at will help you take appropriate act | on on your alert                                                   |  |
| ame:                                                                                                    | • Yes C                                                      | No Updates Covered:                   |                                                                    |  |
| escription:                                                                                                    | € Yes C                                                      | No Date Range of Run:                 |                                                                    |  |
| earch Strategy/Quer                                                                                                    | /: • Yes C                                                   | No Owner Name:                        | € Yes C No                                                         |  |
| lections Covered:                                                                                                    | € Yes C                                                      | No                                    |                                                                    |  |
| nail contents: C Lir                                                                                                    | ik to results only<br>: ⊙ Yes C                              | C All records  © Limit reco           | ds to 10                                                           |  |
| nail contents: C Lir<br>nclude DWPI fields<br>Patent<br>wailable Fields                                                                                                    | ik to results only<br>:                                      | C All records C Limit reco            | ds to 10 hosen Fields                                              |  |
| nail contents: C Lin<br>hclude DWPI fields<br>Patent<br>wailable Fields<br>Field Sets<br>Biblio + Original Abstr<br>Biblio + Original Abstr<br>Brief (DWPI)<br>DWPI Alert<br>Individual Fields                                                                                                    | ik to results only<br>: • Yes • O<br>nt)<br>ct<br>act+Claims | C All records C Limit reco            | ds to 10<br>hosen Fields<br>Jubication Number<br>Title<br>Assignee |  |
| nail contents: C Lir<br>include DWPI fields<br>Patent<br>ivailable Fields<br>Field Sets<br>Brief (1st level conte<br>Biblio-Author Abstra<br>Biblio-Author Abstra<br>Biblio-Author Abstra<br>Biblio-Author Abstra<br>Biblio-Author Abstra<br>Biblio-Author Abstra<br>Individual Fields<br>include: | nk to results only<br>c Yes C<br>nt)<br>ct<br>act+Claims     | C All records C Limit reco            | ds to 10<br>hosen Fields<br>vublication Number<br>fite<br>sssignee |  |

Figure 7-6. Delivery and Content Options tab

- 13. In this section, you can specify
  - the format of the alert
  - the information you want included in the alert
  - the fields you want displayed in the alert
  - whether you want to include links to record views, a notification if no result is retrieved when the search is run, and highlighted search terms
- 14. When you finish making your selections, click Save.

## Managing and Editing an Alert

To manage and edit an alert, click **Saved Work** in the left frame, then click **Searches and Alerts**. The Searches and Alerts page is displayed with a list of the alerts and searches you have saved in the right frame (Figure 7-7). Click the **Edit this saved work item** icon () to change the alert options.

|                    | Saved Work - Searches & Alerts                           |    |                                |           |         | 日本語で表示            | : Logout∳   |
|--------------------|----------------------------------------------------------|----|--------------------------------|-----------|---------|-------------------|-------------|
| THOMSON INNOVATION | Quick<br>Search: Publication Numbers 🔽 US5551212         |    | Go ? Tracking: No Act          | tive Tra  | i 00    | Time: 00:00:0     | New Trail   |
| Welcome Stacy      | Saved Work 🛛 🔇                                           | s  | earches & Alerts               |           |         |                   | Help        |
| Q Search           | Search: Common Text Fields                               | Se | earch: Common Text Fields      | -         |         | Go 🖵 Include /    | Annotations |
| Saved Work         | <u>Go</u>                                                | 0  | items selected Created:        | 2011-10   | -10     | Modified: 2011-1  | 0-10        |
| Inbox              | ⊨ +   New   Manage Folders ▼   Import                    | Ma | anage 🔻   Alerts 🔻             |           |         |                   |             |
| Searches & Alerts  | - 🛅 Inbox                                                | Г  | Name                           | Туре      | Alert   | Date Modified *   | Options     |
| Search Histories   | - Searches & Alerts                                      |    | CMOS in cameras                | Q         | 1 🐞     | 2011-12-18        | 2           |
| Watched Records    | Watched Records                                          | -  | Teethbrugh                     | 101       |         | 2011 12 16        |             |
| Work Files         | Work Files                                               | 1  | Toochbrush                     | 2         |         | 2011-12-16        |             |
| Citation Maps      | Charts                                                   |    | thermoelectric and d           | Q         | 1 🎽     | 2011-12-01        | 🔁 📃         |
| Charts             | Export Templates                                         | -  | natent numbers - tem           | 100       |         | 2011-11-07        |             |
| Export Templates   | ThemeScape Maps                                          |    | pateric numbers - cent         |           |         | 2011-11-07        |             |
| ThemeScape Maps    | Personal Folders                                         | Г  | expired patents - te           | Q)        |         | 2011-11-07        |             |
| Text Clusters      | 🖻 🛅 Public Folders                                       |    | 9 of 9                         |           |         | Display: 10       | a per page  |
| Personal Folders   | - Deleted Items                                          | Ma | rea two ar mara coardhad ar al | orto to c | conto n | Dispidy: 10       | per page    |
| Deleted Items      | Merge selected searches/alerts using OR VNOT Select V Go |    |                                |           |         |                   |             |
| Administration     | -                                                        | Q  | CMOS in cameras                |           |         |                   |             |
| My Account         |                                                          | De | scription:                     |           |         |                   | 2           |
| 🧏 Preferences      |                                                          | Ov | vner: Stacy Olkowski           | D         | ate Cre | ated: 2011-12-18  |             |
| Ø Support          |                                                          | La | st Modified By: Stacy Olkows   | ki D      | ate Mo  | dified: 2011-12-1 | 3           |

Figure 7-7. Searches and Alerts page

## 8 Using the Watched Records Feature

You can have Thomson Innovation watch specific patents and notify you about changes for the following:

- **INPADOC family**—when a new patent is added to the database that shares at least one common priority with this document; can include continuations and divisions as well as patents for the same invention
- legal status—when changes to the legal status field are made on a record that is recorded with INPADOC; can include documents moving into a national phase, payment of fees, patents lapsing, applications for SPCs, transfer of ownership (in some cases), reexamination requests (US documents only), or patents that are withdrawn (US and EP only)
- **new publication stage**—when an application becomes a granted patent; when an international search report is issued; when re-examined documents and corrected or amended documents are issued
- citation changes—when a document is added that cites the watched record (useful for monitoring citatations to your patents)
- reassignments—when the USPTO has been notified of a reassignment; can include changes to address, names, ownership, and security interest
- DWPI family (for subscribers only)—when another patent has been added that shares identical priority data with the watched record or has been matched to it by the non-convention equivalents process; all patents should be for the same invention with no continuations or divisions

#### Note

- Watched records are only available for patents.
- DWPI family information is available only to subscribers of that content.

### Creating a Watched Record from a Patent Result Set

To create a watched record from a patent result set, complete these steps:

- 1. At the Patent Result Set page, select the check boxes next to the patents you want to watch.
- 2. Click **Watch Records** in the Alerts list, shown outlined in Figure 8-1. The Watch Records dialog box is displayed (Figure 8-2).

| Save 🔻 | Alert 🔻   Mark List 🔻   Down | load 🔻   Analyze 🔻   Print 👻                        |
|--------|------------------------------|-----------------------------------------------------|
|        | Watch Records                | Assignee/Applicant                                  |
|        | Create Alert for this Search | DURET François                                      |
|        | DWPI Drawing:                | Title: DEVICE FOR TAKING THRE<br>IMPRINTS IN COLOUR |
|        |                              | DWPI Title: -                                       |

Figure 8-1. Alerts list

| Watched Record Details       Tracking         scription:                                                                                                    |          |
|----------------------------------------------------------------------------------------------------|----------|
| scription:                                                                                                    |          |
| Standard Trigger Events                                                                                                    |          |
| Standard Trigger Events         IPADOC Family Changes         Legal Status Changes         Citation Changes         New Publication Stages         Reassignment         Select All   Clear.r         Iditional Save and Share Options         Save to personal folder         Browse                      |          |
| INPADOC Family Changes       DWPI Family Changes         Legal Status Changes       Citation Changes         New Publication Stages       Reassignment         Select All   Clear         Iditional Save and Share Options         Save to personal folder         Browse         Share via public folder |          |
| Legal Status Changes  Citation Changes  New Publication Stages  Reassignment  Select All   Clear  Iditional Save and Share Options Save to personal folder Browse Share via public folder Browse                                                                                                    |          |
| New Publication Stages Reassignment Select All   Clear.  Iditional Save and Share Options Save to personal folder Browse Share via public folder Browse                                                                                                    |          |
| Select All   Clear.<br>Iditional Save and Share Options<br>Save to personal folder Browse<br>Share via public folder Browse                                                                                                    |          |
| Iditional Save and Share Options<br>Save to personal folder Browse<br>Share via public folder Browse                                                                                                    | <b>H</b> |
| Save to personal folder Browse Share via public folder Browse                                                                                                    |          |
| Share via public folder Browse                                                                                                    |          |
|                                                                                                    |          |
| Share via the Saved Work Inbox Select Recipients                                                                                                    |          |
| Share via email Select Recipients                                                                                                    |          |
| vner: stacy.olkowski@thomsonreuters.com                                                                                                    |          |
|                                                                                                    |          |
| Cancel                                                                                                    |          |

Figure 8-2. Watch Records dialog box

- 3. Use the check boxes to specify the properties and permissions for your watched documents.
- 4. Click Save.

## Creating a Watched Record from a Patent Record

To create a watched record from a patent record, click **Watch Record** at the top of the record (Figure 8-3) to display the Watch Records dialog box, then follow steps 3 and 4 above.

|   | Patent Record View - W       | O2011154656A1        |                                                                        | se Record View |
|---|------------------------------|----------------------|------------------------------------------------------------------------|----------------|
| l | Record View: Pate            | nt WO20111           | 54656A1                                                                | 🕐 Help         |
|   | Add to Work File   Mark Reco | rd Watch Record      | Download 🔻   Translate 🔻   Citation Map   Highlight   Print            |                |
|   | 📙 Full View Jump to: Bil     | liography Abstract ( | lasses/Indexing Legal Status Family Claims Description Citations Other | Quick View     |
|   | Bibliography                 |                      | - Images                                                               | ×              |
|   | Original Title 🤉             |                      | Image 1/1                                                              | Zoom (+) 📤     |
|   | DEVICE FOR TAKING THREE-D    | IMENSIONAL AND       | EMPORAL OPTICAL IMPRINTS                                               |                |
| I | IN COLOUR                    |                      |                                                                        |                |

Figure 8-3. Patent record

## **Viewing Watched Records**

To view a list of your watched records, click **Saved Work** in the left frame, then click **Watched Records**. The Watched Record page is displayed with a list of your watched records in the right frame (Figure 8-4).

| Welcome Stacy     | Saved Work 😵 😵                                | Watched Records 🛛 😗 🕫                                       |
|-------------------|-----------------------------------------------|-------------------------------------------------------------|
| Q Search          | Search: Common Text Fields                    | Search: Common Text Fields 💌 🛛 🕞 🗖 Include Annotatio        |
| Saved Work        | Go                                            | 0 items selected Created: 2011-10-10 Modified: 2011-10-10   |
| Inbox             | ⊨ +   New   Manage Folders ▼   Import         | Manage 🔻                                                    |
| Searches & Alerts | - Contraction Index                           | Pub. Number & Publication Title Date Modified * Type Option |
| Search Histories  | - 🛅 Searches & Alerts<br>- 🎦 Search Histories | 🔽 落 CN100594794C Method f 2011-11-14 Patent 💽               |
| Watched Records   | - Carlos Watched Records                      | 🗆 🔯 US5507430A Shipping c 2011-11-10 Patent 💽               |
| Work Files        | Citation Maps                                 |                                                             |
| Citation Maps     | - Charts                                      |                                                             |
| Charts            | - 🛅 Export Templates                          |                                                             |
| Export Templates  | - Carl ThemeScape Maps                        |                                                             |
| ThemeScape Maps   | Text Clusters                                 |                                                             |
| Text Clusters     | tt 🚰 Personal Folders                         |                                                             |
| Personal Folders  | Deleted Items                                 |                                                             |
| Public Folders    |                                               |                                                             |
| Deleted Items     |                                               | 1 - 2 of 2 Display: 10 💌 per pa                             |
| 🤌 Administration  | -                                             | CN100594794C Method fo                                      |
| K My Account      | -                                             | Description:                                                |
| 🌿 Preferences     |                                               | Owner: Stacy Olkowski Date Created: 2011-11-14              |

Figure 8-4. Watched Records page

#### **Removing a Watched Report**

To removed a watched record at the Watched Records page, select the check box next to the record you want removed. Then click **Remove Watched Records** in the Manage list, shown outlined in Figure 8-5.

| Welcome Stacy 🛛 🔇              | Saved Work 🛛 🔇                                                                                                    | Watched Records                                                                                                    |                                |                 |        | 2    |                |  |
|--------------------------------|----------------------------------------------------------------------------------------------------|----------------------------------------------------------------------------------------------------|--------------------------------|-----------------|--------|------|----------------|--|
| Search                         | Search: Common Text Fields                                                                                                    | Search:         Common Text Fields         Go         □         Include Anno           0         1 items selected         Created: 2011-10-10         Modified: 2011-10-11 |                                |                 |        |      | otations<br>.0 |  |
| Inbox                          | ⊨   New   Manage Folders ▼   Import                                                                                                    | Manage 🔻                                                                                                    |                                |                 |        |      |                |  |
| Searches & Alerts              | - 🛅 Inbox                                                                                                    | Edit                                                                                                    | ition Title                    | Date Modified * | Туре   | Opti | ions           |  |
| Search Histories               | - Carches & Alerts<br>- Carches & Alerts                                                                                                    | Open/Run/Execute                                                                                                    | un/Execute of f 2011-11-14 Pat |                 |        | 2    |                |  |
| Watched Records     Work Files | - Carlos Watched Records                                                                                                    | Save As<br>Copy                                                                                                    | c                              | 2011-11-10      | Patent | ٢    |                |  |
| Citation Maps                  | Citation Maps                                                                                                    | Share                                                                                                    |                                |                 |        |      |                |  |
| Charts                         | - Export Templates                                                                                                    | Remove Watched Records                                                                                                    |                                |                 |        |      |                |  |
| Export Templates               | - Carlanda - Carlanda |                                                                                                    | -                              |                 |        |      |                |  |

Figure 8-5. Manage list

## 9 Creating Work Files

The Work Files feature allows you to create repositories of your reviewed work and acts as an online filing cabinet. A work file is a list of selected records that you have saved. You can save some or all of the records in your result set as a work file. You can also add records to an existing work file from the record view.

#### Creating a Work File from a Result Set

To save items from a result set in a work file, complete these steps:

1. In the Save list, click **New Work File**, shown outlined in Figure 9-1. The Create Work File dialog box is displayed (Figure 9-2).

| Save 🔻                                            | Alert ▼   Mark List ▼   Download ▼   Analyze ▼   Print ▼ |              |                            |  |  |  |
|---------------------------------------------------|----------------------------------------------------------|--------------|----------------------------|--|--|--|
| Search Query<br>Add to Work File<br>New Work File |                                                          | ition Number | Assignee/Applicant         |  |  |  |
|                                                   |                                                          | 56A1         | DURET François             |  |  |  |
|                                                   |                                                          |              | Title: DEVICE FOR TAKING I |  |  |  |

Figure 9-1. Save list

| <b>Create Work File</b>                                                     |                                   | 🕜 Help |
|-----------------------------------------------------------------------------|-----------------------------------|--------|
| Properties                                                                  |                                   |        |
| Name:<br>Description<br>(Optional):                                         |                                   |        |
| Additional Save and Share                                                   | Options<br>Browse                 |        |
| <ul> <li>Share via public folder</li> <li>Share via the Saved Wo</li> </ul> | Browse rk Inbox Select Recipients |        |
|                                                                             |                                   |        |
|                                                                             |                                   | Cancel |

Figure 9-2. Create Work File dialog box

- 2. Type a name for the work file in the Name box.
- 3. Type a description in the Description box, if desired.
- 4. Select the desired check boxes in the Additional Save and Share Options section.
- 5. Click Save.

## Adding a Record to a Work File from the Record View

To add the link for a single record to a work file, complete these steps:

1. From the Record View, click **Add to Work File** at the top of the record, shown outlined in Figure 9-3. The Add to Existing Work File dialog box is displayed.

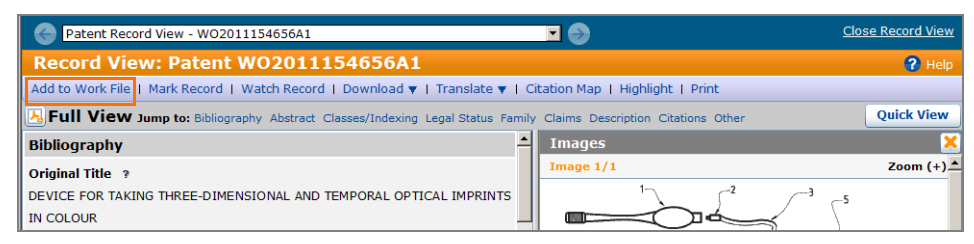

Figure 9-3. Patent record

- 2. Click Browse. The Add to Existing Work File dialog box is redisplayed.
- 3. Click the plus symbol next to Work Files to view a list of work files (Figure 9-4).

| Add t | o Existing Work File                   | 🕜 Help |
|-------|----------------------------------------|--------|
| 3 🔁 w | ork Files                              | -      |
| - 19  | Marked List                            |        |
|       | thermoelectric and diamonds_2011-12-04 |        |
|       | thermoelectric and diamonds_2011-12-11 |        |
| - 12  | Toto Portfolio_2011-10-16              |        |
| L. 🔑  | Wrigley portfolio                      |        |
|       |                                        |        |
|       |                                        |        |
|       |                                        |        |
|       |                                        |        |
|       |                                        |        |
|       |                                        |        |
|       |                                        |        |
|       |                                        |        |
|       |                                        |        |
|       | Capad                                  | 014    |
|       | Cancer                                 | UK     |

Figure 9-4. Add to Existing Work File dialog box

- 4. Select the work file in which you want to save the record.
- 5. Click OK.
- 6. Click **Save** in the Add to Existing Work File dialog box.

## Viewing Work Files

To view your work files, click **Saved Work** in the left frame, then click **Work Files**. The Work Files page is displayed with a list of your work files in the right frame (Figure 9-5).

| Welcome Stacy                       | Saved Work 😵                                       | Work Files                            | 😗 Help                           |
|-------------------------------------|----------------------------------------------------|---------------------------------------|----------------------------------|
| Q Search                            | Search: Common Text Fields                         | Search: Common Text Fields 💌          | Go 🖵 Include Annotations         |
| Saved Work                          | Go                                                 | 0 items selected Created: 201         | 1-10-10 Modified: 2011-10-10     |
| Inbox                               | E +   New   Manage Folders ▼   Import              | Manage ▼   Analyze ▼   Exports        | & Reports                        |
| Searches & Alerts                   | - inbox                                            | Name                                  | Date Modified * #Records Options |
| Search Histories                    | - Searches & Alerts<br>- Constant Search Histories | 🗖 🆆 Marked List                       | 2011-11-14 5 💽                   |
| Watched Records                     | - Watched Records                                  | 🗖 🖆 thermoelectric and di             | 2011-12-11 1 💽 📒                 |
| Citation Maps                       | Citation Maps                                      | 🗖 덀 Toto Portfolio_2011-1             | 2011-12-04 176 💽 📑               |
| Charts                              | - Export Templates                                 | 🗖 덀 thermoelectric and di             | 2011-12-04 0                     |
| Export Templates<br>ThemeScape Maps | - Canal ThemeScape Maps<br>- Canal Text Clusters   | 🗆 ሬ Wrigley portfolio                 | 2011-11-17 2437 💽 🗾              |
| Text Clusters                       | Personal Folders     Public Folders                | 1 - 5 of 5                            | Display: 10 Per page             |
| Personal Folders<br>Public Folders  | Deleted Items                                      | Merge two or more work files to creat | te a new one                     |
| Deleted Items                       |                                                    | Merge selected work files using OR    | 💌 NOT Select a Work File 💌 😡     |
| Administration                      |                                                    | Marked List                           |                                  |
| X My Account                        |                                                    | Description: Marked List              | These sec                        |

Figure 9-5. Work Files page

## 10 Saving and Sharing Your Work

## **Accessing Saved Work**

The following types of work are saved in default folders on Thomson Innovation:

- searches and alerts
- search histories
- watched records
- work files
- charts
- work files
- export templates (Professional-level and Analyst-level subscriptions only)
- citation maps (Professional-level and Analyst-level subscriptions only)
- ThemeScape maps (Analyst-level subscription only)
- text clusters (Analyst-level subscription only)

To access your saved work, click **Saved Work** in the left frame, then click the link for the folder work you want to view (Figure 10-1). A list of all folders and the saved work in the folder you selected are displayed in the right frame.

|                                                                                                    | S Patent Search                                                                                                    | 日本語で表示 Logout >          |
|----------------------------------------------------------------------------------------------------|----------------------------------------------------------------------------------------------------|--------------------------|
| THOMSON INNOVATION                                                                                   | Quick<br>Search: Publication Numbers VUS5551212 Go ? Tracking: No Active Trail                                                                                                    | Time: 00:00:00 New Trail |
| Welcome Stacy                                                                                        | Patent Search                                                                                                    | 😮 Help                   |
| Marked List Saved Searches & Alerts                                                                  | Fielded Search Publication Number Expert Search                                                                                                    |                          |
| 🐁 Saved Work                                                                                         | Save 🔻   Create Alert   Edit Collections   Display & Sort Options                                                                                                    |                          |
| Inbox<br>Searches & Alerts<br>Search Histories<br>Watched Records<br>Work Files                      | Review Selected Collections: US Grant, CA Grant, US App. CA Apps, WO App. FR Ar     Enter Criteria:     I.Title/Abstract/Claims     I((printer AND scanner) NOT inkjet)           | Show Template 🔇          |
| Citation Maps                                                                                        | AND Inventor I Dale James D                                                                                                    | ×                        |
| Charts<br>Export Templates<br>ThemeScape Maps<br>Text Clusters<br>Personal Folders<br>Public Folders | AND I Assignee/Applicant     ?     Fanuc       AND I Publication Date     ?     From: 2006-01-01 To: YYYY-MM-DU       Clear All Fields     Add Field       Make these my defaults | Browse 🗶                 |

Figure 10-1. Saved Work section

Note You cannot create a new default folder or rename, copy, move, or delete default folders.

#### **Managing and Sharing Your Work**

You can use the inbox or personal and public folders to manage and share your work with others.

**Note** When you share items via the inbox or copy a file to a personal or public folder, you create a reference, or shortcut, to the original file. When you edit or annotate a reference, you also edit and annotate the original file. When you delete a reference, you delete only that reference, not the original file. When you delete the original file, you also delete all of its references.

You can use the inbox and folders for the following purposes:

| Inbox           | to share your work with selected individuals or groups within your company                                                                                                    |
|-----------------|----------------------------------------------------------------------------------------------------|
| Public folder   | to share your work with everyone or selected individuals or groups within your company; you can create subfolders and assign permissions for access to individual items or folders |
| Personal folder | to organize your work.                                                                                                    |

#### SHARING ITEMS VIA THE INBOX

To share items in a result set via the inbox, complete these steps:

- 1. At a result set page, select the check boxes next to the items you want to share.
- 2. In the Save list, click New Work File. The Create Work File dialog box is displayed.
- 3. Type a name for the work file in the Name box.
- 4. Under Additional Save and Share Options, select the Share via the Saved Work Inbox check box.
- 5. Click Select Recipients. The Select Recipients dialog box is displayed.
- 6. Select the individuals or groups with whom you want to share the items.
- 7. Click Save. The items are displayed in the recipient's inbox.

#### COPYING ITEMS TO A PUBLIC OR PERSONAL FOLDER

Use the Manage list on a saved work page to copy a saved item to a public or personal folder. For example, to save search to a personal folder, complete these steps:

- 1. Click **Searches and Alerts** under Saved Work in the left frame. The Searches and Alerts page is displayed in the right frame.
- 2. Select the check box next to the item you want to copy to a folder.
- 3. Click **Copy** from the Manage list, shown outlined in Figure 10-2. The Make Copy of Saved Work Item dialog box is displayed (Figure 10-3).

| Welcome Stacy                 | Saved Work 😵 😵                            | Searches & Ale       | erts           |       |                  | Help        |
|-------------------------------|-------------------------------------------|----------------------|----------------|-------|------------------|-------------|
| Q Search                      | Search: Common Text Fields                | Search: Common Text  | Fields 💌       |       | Go 🔽 Include 4   | Annotations |
| Saved Work                    | Go                                        | 1 items selected Cre | eated: 2011-10 | -10   | Modified: 2011-1 | 0-10        |
| Inbox                         | E +   New   Manage Folders ▼   Import     | Manage 🔻   Alerts 🔻  |                |       |                  |             |
| Searches & Alerts             | - Dinbox                                  | Edit                 | Туре           | Alert | Date Modified *  | Options 🔺   |
| Search Histories              | - Searches & Alerts<br>- Search Histories | Open/Run/Execute     |                | 1 😹   | 2011-12-18       | 🔁 🔳         |
| Watched Records<br>Work Files | - 🖾 Watched Records<br>- 🛅 Work Files     | Rename               | Q              |       | 2011-12-16       | 🔁 📃         |
| Citation Maps                 | - Citation Maps<br>- Charts               | Copy                 | i 🔯            | 1 🐞   | 2011-12-01       | <b>C</b>    |
| Charts<br>Export Templates    | - Export Templates<br>ThemeScape Maps     | Delete<br>Share      | ۰ 🖸            | 100   | 2011-11-07       | 🔁 🔲         |

| Figure 10-2. Mana | ge list |  |
|-------------------|---------|--|
|-------------------|---------|--|

| Make Copy of Saved Work Item               |  |
|--------------------------------------------|--|
| 🕀 🛅 Personal Folders<br>🕀 🛅 Public Folders |  |
|                                            |  |
|                                            |  |
|                                            |  |
| Cancel New Folder OK                       |  |

Figure 10-3. Make Copy of Saved Work Item dialog box

- 4. Select **Personal Folders**. If desired, click **New Folder** to create a subfolder or click the plus symbol next to Personal Folders to select a subfolder you created previously.
- 5. Click OK. A message indicating that your item was copied successfully is displayed.
- 6. Click **OK** to close the message.

#### VIEWING ITEMS IN A PERSONAL OR PUBLIC FOLDER

To view items in a folder, click the link for a folder under Saved Work in the left frame. For example, to view an item in a personal folder, complete these steps:

- 1. Click **Personal Folders** under Saved Work in the left frame. The Personal Folders page is displayed in the right frame.
- 2. If your item is in a subfolder, click the plus symbol next to Personal Folders in the center of the page to display a list of subfolders (Figure 10-4).

| Welcome Stacy                       | Save                          | d Work                                           | 8      | b   | usiness me        | thod        | patent            | s               |            | 2+    |      |
|-------------------------------------|-------------------------------|--------------------------------------------------|--------|-----|-------------------|-------------|-------------------|-----------------|------------|-------|------|
| Q Search                            | Search:                       | Common Text Fields                               |        | Se  | arch: Common Te   | ext Fields  | 5 💌               | Go 🖵 Ir         | nclude Anr | otati | ons  |
| Saved Work                          |                               |                                                  | Go     | 0   | tems selected     | Created     | d: 2011-10        | 10 Modified:    | 2011-10-1  | .0    |      |
| Inbox                               | 🕒+ I N                        | ew   Manage Folders 🔻                            | Import | Ma  | anage 🔻   Analyze | e 🔻 I Ex    | ports & Re        | ports           |            |       |      |
| Searches & Alerts                   | - 🛅 Inb                       | ox                                               |        | Г   | Name              | Туре        | Owner             | Date Modified * | # Items    | Opti  | ions |
| Search Histories<br>Watched Records | - C Sea                       | rches & Alerts<br>rch Histories<br>tched Records |        |     | CMOS in ca        | Q           | Stacy<br>Olkowski | 2011-12-18      |            | 2     |      |
| Work Files<br>Citation Maps         | - 🔓 Wo<br>- 🎦 Cita<br>- 🎦 Cha | k Files<br>tion Maps<br>irts                     |        |     |                   |             |                   |                 |            |       |      |
| Export Templates<br>ThemeScape Maps | - C Exp<br>- C The<br>- C Tex | ort Templates<br>meScape Maps<br>t Clusters      |        |     |                   |             |                   |                 |            |       |      |
| Text Clusters                       | E-B Per                       | sonal Folders<br>business method patents         |        | -   | 1150 200          |             |                   | and to be only  |            |       |      |
| Personal Folders                    | 🕀 🛅 Pub                       | lic Folders                                      | -      | 1 - | 1 of 1            |             |                   | Display:        | 10 💌       | per p | age  |
| Public Folders                      | Del                           | ated Items                                       |        | Mer | ge two or more wo | rk files to | o create a n      | ew one          |            |       |      |

Figure 10-4. Viewing personal folders

3. Click the subfolder. Your item is listed in the right frame.

You can create new folders or rename, copy, move, or delete your personal or public folders by using the links above the list of folders, shown outlined in Figure 10-5.

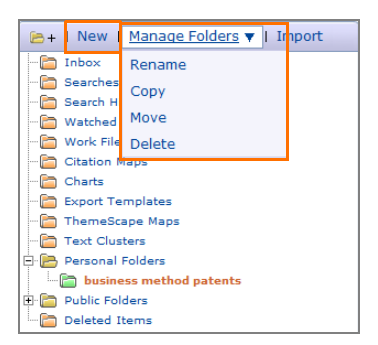

Figure 10-5. Managing folders

## Using the Annotation Tool

You can add annotations and attach files to any saved item. To add an annotation or attachment to an item, complete these steps:

1. Click the **Create annotation or attachment for item** icon () next to the item you want to annotate. The Annotations for [item] dialog box is displayed (Figure 10-6).

| Add annotation:              |          |              | Save        |
|------------------------------|----------|--------------|-------------|
| Upload new attachment: Brows | e/Upload |              | ☐ Mark Priv |
| Attachment/Note              | Author   | Created On 🔺 | Action      |
| Attachment/Note              | Author   | Created On A | Action      |
|                              |          |              |             |
|                              |          |              |             |

Figure 10-6. Annotations for [item] dialog box

- 2. Type your text in the Add Annotation box.
- 3. Click Browse/Upload to attach a file, if desired.
- 4. Click Save.
- 5. Click **Close**. The icon next to the item changes to  $\blacksquare$ .

Click 🕑 to view or edit the annotation.

## 11 Analyzing Citations

When a patent applicant uses previous patents, the applicant must cite the previous patents, or prior art, in the patent application. Thomson Innovation helps you analyze these citations so you can trace the flow of technology from patent to patent. For example, if your patent is cited in the application of another company, you can determine whether the company:

- is improving your technology
- is extracting a different value from your technology
- · is adjusting your technology to fit its needs
- is identifying different solutions to the same problem
- is changing the solution completely so that your solution is no longer relevant
- is infringing on your rights
- may need a license from you

#### **Creating a Citation Report**

To create a citation report for the portfolio of an assignee, complete these steps:

1. Enter a search for all citations associated with an assignee. For information on searching for assignees, see "Searching for Assignees" on page 10. An example of a search for citations for an assignee, e.g., **Google Inc.**, is illustrated in Figure 11-1.

| Fielded Search       Publication Number       Expert Search         Save ▼   Create Alert   Edit Collections   Display & Sort Options         1       Review Selected Collections: All         2       Enter Criteria: |                 |
|----------------------------------------------------------------------------------------------------|-----------------|
| Save ▼   Create Alert   Edit Collections   Display & Sort Options    Review Selected Collections: All    Parter Criteria:                                                                                              |                 |
| Review Selected Collections: All     Enter Criteria:                                                                                                    |                 |
| 2 Enter Criteria:                                                                                                    |                 |
|                                                                                                    | Show Template 😵 |
| Assignee/Applicant                                                                                                    | Browse          |
| OR 🗾 Assignee/Applicant 🗾 🤋 "GOOGLE" OR "ITASOFTWARE"                                                                                                    | Browse          |
| OR 🔄 Attorney-Agent/Correspondent 💽 👔 google                                                                                                    | ×               |
| OR 🗾US Reassignment Assignee 🗾 🤉 google                                                                                                    | X               |

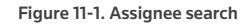

2. Click Search. The Patent Result Set page is displayed (Figure 11-2).

3. Click **Exports and Reports** in the Download list, shown outlined in Figure 11-2. The Export and Report Options dialog box is displayed (Figure 11-3).

| Save 🔻   Alert 🔻   Mark List 🔻 | Download ¥   Analyze | 🔻   Print 🔻 |
|--------------------------------|----------------------|-------------|
| Publication Number             | Patent Documents     | ant         |
| □ <u>WO2011156532A2</u>        | File Histories<br>G  |             |
| DWPI Drawing:                  | View Order           | ERSION RATE |

Figure 11-2. Patent Result Set page

| xport & Report Options                                                                                                    | 😮 Hel                                                                                                    |
|----------------------------------------------------------------------------------------------------|----------------------------------------------------------------------------------------------------|
| ave as Template   Create Chart   Samples                                                                                                    |                                                                                                    |
| Use selected records (0) C Use all records (7,688) Format:                                                                                                    |                                                                                                    |
| Excel 2007(.xisx)                                                                                                    | Show Template 💟                                                                                                    |
| Fields:                                                                                                    |                                                                                                    |
| Available Fields         Biblio+Abstract         Family Member Report         Family Member Report         Sasignee Report         Backward Citation Report         Backward Citation Report         Complete IPC Report         Field options vary by format type — names in blue text in selection box represent groups of fields | Export Field List         IPC - Current         IPC - Current - DWP1         ECLA         Ching Patents         Count of China Patents         Create duplicate records for one multi-value field         Select field |
| Delivery Options:                                                                                                    |                                                                                                    |
| File name:       excel2011-12-18-12-42-34         Image: Compress file as .ZIP       Image: Compress file as .ZIP         Share via email (optional):                                                                                                    | File extension will be added automatically Add/Edit                                                                                                    |
| Make these my defaults                                                                                                    | Cancel                                                                                                    |

Figure 11-3. Export and Report Options dialog box

- 4. Choose a file format from the File Format Options list, e.g., Excel 2007 (.xlsx).
- 5. In the Available Fields list, click **Forward Citation Report**, then click the right arrow to add it to the Export Field List box.

**Note** The Citing Patents, Citing Pat 1st Assignee, and Count of Citing Patents fields are added to the Export Field List box and are helpful for your analysis.

- 6. In the Delivery Options section, the name of the file is displayed in the File Name box. Type a different name, if desired.
- 7. Type an e-mail address in the Share via Email (optional) box, if desired.
- 8. Clear the check box next to Compress file as .ZIP if you do not want the file delivered to you as a ZIP file.

9. Click Create. The Order Status page is displayed in the right frame (Figure 11-4).

| Welcome Stacy                                                                              | Order Status                        |          |               |            |               |               |                 |
|--------------------------------------------------------------------------------------------|-------------------------------------|----------|---------------|------------|---------------|---------------|-----------------|
| Q Search                                                                                   | Ordered                             | Order ID | Order Type    | Number Ord | ered Av       | ailability    | Order Total     |
| Saved Work                                                                                 | 2011-12-18                          | 3908989  | Export        | 10008      | 1             | Available now | N/A             |
| 9 Administration                                                                           | 2011-12-18                          | 3908515  | Document      | 3          |               | See details   | \$0.00          |
| Automisu auon                                                                              | 2011-12-16                          | 3905631  | Document      | 1          |               | See details   | \$0.00          |
| My Account                                                                                 | 2011-12-07                          | 3836797  | Export        | 6          |               | Available now | N/A             |
| View Order                                                                                 | 2011-12-05                          | 3816008  | Export        | 502        |               | Available now | N/A             |
| Order Status                                                                               | 2011-12-01                          | 3790897  | Export        | 32         |               | Available now | N/A             |
| General & Privacy         1 - 10 of 10           Reset Password         Order Item Details |                                     |          |               |            |               |               | Display 10      |
|                                                                                            |                                     |          |               |            |               | e             |                 |
| Shipping Info<br>Tracking<br>Tracking Reports                                              | -12-18 Order<br>cel2011-12-1<br>rts |          |               |            |               |               |                 |
| 2 Preferences                                                                              | Content Ty                          | rpe Nu   | Imber Ordered | Format     | Availability  | Add E         | mail Recipients |
| Support                                                                                    | Patent                              |          | 10008         | XLSX       | Available now |               |                 |

Figure 11-4. Order Status page

- 10. Click Available Now in the Availability column. The File Download dialog box is displayed.
- 11. Click Open or Save to open or save the .zip file.
- 12. Open the spreadsheet in Excel.
- 13. Sort the data in the Count of Citing Patents column to display the most cited documents at the beginning of the report.
- **Note** The export is saved for 30 days on Thomson Innovation. To retrieve the report during this time, click **My Account** in the left frame, then click under **Order Status** to display the Order Status page.

#### **Creating a Citation Map**

Professional and Analyst subscribers can further analyze citation patterns by creating a citation map for any patent or scientific literature article that has backward or forward references. To create a citation map, complete these steps:

1. At the Patent Result Set page, click a patent publication number to display the patent record page.

| Patent Record View - US8089542B2                                             |                 |                           |
|------------------------------------------------------------------------------|-----------------|---------------------------|
| Record View: Patent US8089542B2                                              |                 |                           |
| Add to Work File   Mark Record   Watch Record   Download 🔻   Translate 🔻     | Citation Map    | Highlight   Print         |
| B Full View Jump to: Bibliography Abstract Classes/Indexing Legal Status Fan | nily Claims Des | scription Citations Other |
| Bibliography                                                                 | Images          |                           |
| Original Title 🤉                                                             | Image 1/        | 1                         |

Figure 11-5. Patent record page

- 2. Click **Citation Map** at the top of the page, shown outlined above. The Citation Mapping Setup for Patent Record: [publication number] dialog box is displayed.
- 3. Select a display format, direction, and depth for your citation map.
- 4. Click Create. The Citation Map for Patent Record: [publication number] page is displayed.

To save the citation map in the Citation Maps folder, click **Citation Map** in the Save list at the top of the page. At the Save Citation Map to Citation Maps Folder dialog box, type a name for citation map in the Name box; select recipients and permissions, if desired; and click **Save**.

Published 2012. L-357290.

© 2012 Thomson Reuters. All rights reserved. RM171495

The trademarks used herein are the trademarks of their respective owners. West trademarks are owned by West Publishing Corporation.

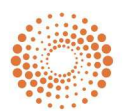